## Resetting a User's Password in AssetWorks

Steps are listed below ... see following pages for screen shots walking through these steps:

- 1. Click [★Screens] at top left of AssetWorks window
- 2. Search for the <u>Users</u> Screen
- 3. Open the Setup>System Mgmt>Access Rights> Users Screen
- 4. Search/Filter the User you wish to reset -

Options for Current filter choices when finding users:

- a) Search for the user's User ID, or
- b) Search User Name using %<part-of-name>%, substituting <part-of-name> with the last name or other letters from user's name
- (a) or (b) will usually be effective enough, but you can also
  - c) narrow the search to just your shop by including the shop 3-letter abbreviation as the Session location ID, and also set Login is disabled to N to only include current users.
- 5. Select the User to reset
- 6. Edit the User's record
- 7. In the New Password field, type the new password

Note that only dots will appear as you type.

The password is case sensitive, so something like user12 is not the same as USER12 when the user goes to log in, so recognize if you have the CAPS lock on or not.

- 8. Click the Save button.
- 9. Close the User's window or Search for additional users to reset, as needed.

If a user attempts to login with the new password and cannot, you can re-reset the password as many times as needed.

- 1. Click [★Screens] at top left of AssetWorks window
- 2. Search for the <u>Users</u> Screen
- 3. Open the Setup>System Mgmt>Access Rights> Users Screen

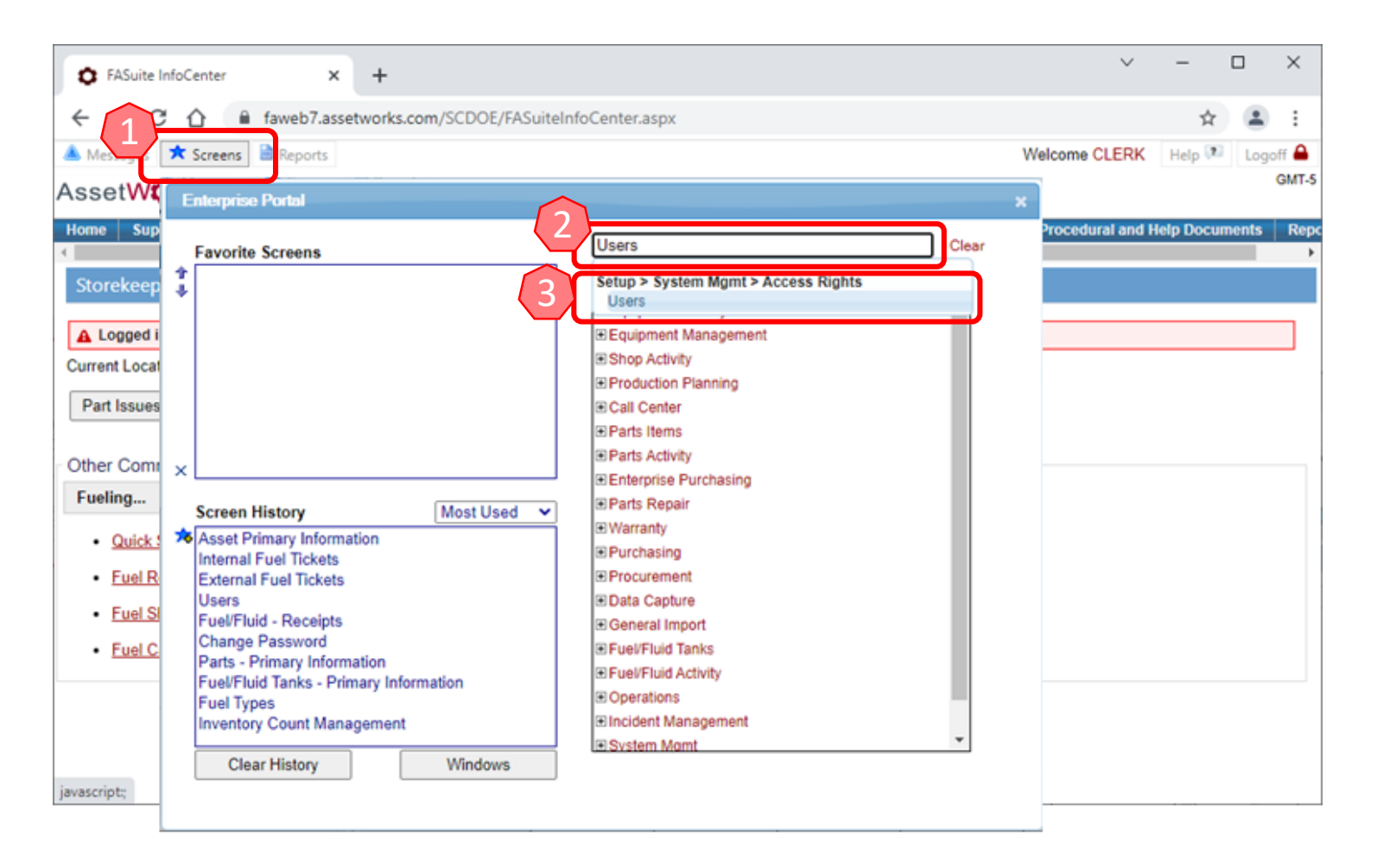

4. Search/Filter the User you wish to reset –

Options for Current filter choices when finding users:

- a) Search for the user's User ID, or
- b) Search User Name using %<part-of-name>%, substituting <part-of-name> with the last name or other letters from user's name
- (a) or (b) will usually be effective enough, but you can also
  - c) narrow the search to just your shop by including the shop 3-letter abbreviation as the Session location ID, and also set Login is disabled to N to only include current users.

| Q Users -                                            | Google Chrome                                                  |                 |                                       |                    |                 |        |         |             |             |                     |              | -                |        | ×       |
|------------------------------------------------------|----------------------------------------------------------------|-----------------|---------------------------------------|--------------------|-----------------|--------|---------|-------------|-------------|---------------------|--------------|------------------|--------|---------|
| 🗎 fawe                                               | b7.assetworks                                                  | .com/SCDOE/     | FAScreen/FAW                          | ebScreen.aspx?scre | eenId=3007&scre | enName | =Setup% | 20-%20Syste | em%20Mg     | mt%20               | -%20Access%  | 20Rights%        | 520-%2 | 20U     |
| <sup>u</sup> 4                                       | Q<br>Search Rek                                                | ) ↓†<br>ad Sort | E                                     | ♥ Fi               | Iter<br>H       | Сору   | Delete  | /<br>Edit   | H<br>Save   | Cancel              | Preferences  | Window<br>Report | s N    | lenu    |
| 4 Basic Info<br>Comments<br>Security Opt<br>Printers | Current<br>User ID<br>User name<br>Session loc<br>Login is dis | filter choices  | · · · · · · · · · · · · · · · · · · · | ].                 | User name       |        | Named F | Filters     | Delete Sele | cted Filt<br>Save A | er<br>S      | ×                |        | empioy  |
| Ready                                                |                                                                | Cancel          |                                       | Clear F            | ilter           |        | Clos    | e           |             |                     | Apply Filter | r                | -      | •<br>of |

- 5. Select the User to reset
- 6. Edit the User's record

| Q Users - Google                                                                                                    | : Chrome                                                                                                    |      |      |             |         |            |      |          |      |  |       |        |            | _       |
|----------------------------------------------------------------------------------------------------|----------------------------------------------------------------------------------------------------|------|------|-------------|---------|------------|------|----------|------|--|-------|--------|------------|---------|
| faweb7.assetworks.com/SCDOE/FAScreen/FAWebScreen.aspx?screenId=3007&screenName=Setup%20-%20System%20Mgmt%20-%20Access%20Rights |                                                                                                    |      |      |             |         |            |      |          |      |  |       |        | 620Rights% |         |
| Users                                                                                                    |                                                                                                    |      |      |             |         |            |      | $\int 6$ |      |  | He    | lp Pi  | references | Windows |
| Q                                                                                                    | ⊂; l†                                                                                                    |      |      | ✓ Filt      | er      | - <b>1</b> |      |          | /    |  |       |        | e e e      |         |
| Sear                                                                                                    | ch Deloard Sort                                                                                                    |      |      | ❤ So        | rt      |            |      | Delete   | Edit |  |       |        | Evport     |         |
| Row # User IL                                                                                                    |                                                                                                    |      | _    | _           | User na | ame        | сору | Delete   | Luit |  | Phone | Sancer | Схрон      | кероп   |
| 1 CLERK                                                                                                    |                                                                                                    |      |      |             | CLERK   | TEST       |      |          |      |  |       |        |            |         |
|                                                                                                    |                                                                                                    |      |      |             |         |            |      |          |      |  |       |        |            |         |
|                                                                                                    |                                                                                                    |      |      |             |         |            |      |          |      |  |       |        |            |         |
|                                                                                                    |                                                                                                    |      |      |             |         |            |      |          |      |  |       |        |            |         |
| 4                                                                                                    |                                                                                                    |      |      |             |         |            |      |          |      |  |       |        |            |         |
|                                                                                                    |                                                                                                    |      |      |             |         |            | _    |          |      |  |       |        |            |         |
| Basic Info                                                                                                    | User ID CLERK                                                                                                    |      | CLER | K TEST      |         |            |      |          |      |  |       |        |            |         |
| Comments                                                                                                    |                                                                                                    | _    |      |             |         |            |      |          |      |  |       |        |            |         |
| Security Options                                                                                                    | Basic Info                                                                                                    |      |      |             |         |            |      |          |      |  |       |        |            |         |
| Printers                                                                                                    | Name CLERK                                                                                                    | TEST |      |             |         |            |      |          |      |  |       |        |            |         |
|                                                                                                    | Phone                                                                                                    |      |      |             |         |            |      |          |      |  |       |        |            |         |
|                                                                                                    | New password                                                                                                    |      |      |             |         |            |      |          |      |  |       |        |            |         |
|                                                                                                    | Email address                                                                                                    |      | 0    |             |         |            | _    |          |      |  |       |        |            |         |
|                                                                                                    | Associated operator ID                                                                                                    |      | 4    | Q           |         |            |      |          |      |  |       |        |            |         |
|                                                                                                    | rissociated operator is                                                                                                    | CODE | SC   | DEPT OF EDU | CATION  |            |      |          |      |  |       |        |            |         |
|                                                                                                    | Session location ID                                                                                                    | SUDE |      |             |         |            |      |          |      |  |       |        |            |         |
|                                                                                                    | Session location ID<br>User currency ID                                                                                                  | USD  | U S  | S DOLLARS   |         |            |      |          |      |  |       |        |            |         |
|                                                                                                    | Session location ID<br>User currency ID<br>Report group ID                                                                               | USD  | US   | S DOLLARS   |         |            |      |          |      |  |       |        |            |         |
|                                                                                                    | Session location ID<br>User currency ID<br>Report group ID<br>Associated vendor ID                                                       | USD  | US   | S DOLLARS   |         |            |      |          |      |  |       |        |            |         |
|                                                                                                    | Session location ID<br>User currency ID<br>Report group ID<br>Associated vendor ID                                                       | USD  | U    | S DOLLARS   |         |            |      |          |      |  |       |        |            |         |
|                                                                                                    | Session location ID<br>User currency ID<br>Report group ID<br>Associated vendor ID<br>FASuite InfoCenter URL                             | USD  | US   | S DOLLARS   |         |            |      |          |      |  |       |        |            |         |
|                                                                                                    | Session location ID<br>User currency ID<br>Report group ID<br>Associated vendor ID<br>FASuite InfoCenter URL<br>Supported web applicatio | USD  | U    | 5 DOLLARS   |         |            |      |          |      |  |       |        |            |         |

Resetting a User's Password in AssetWorks

- In the New Password field, type the new password Note that only dots will appear as you type. The password is case sensitive, so something like user12 is not the same as USER12 when the user goes to log in, so recognize if you have the CAPS lock on or not.
- 8. Click the Save button.

| Q Users             | s - Google C | Chrome                                                                                                    |                 |                                           |               |        |         |            |                  |               | -          |             |
|---------------------|--------------|----------------------------------------------------------------------------------------------------|-----------------|-------------------------------------------|---------------|--------|---------|------------|------------------|---------------|------------|-------------|
| 🗎 fav               | veb7.asset   | works.com/SCDOE/F                                                                                                    | AScreen/FAWel   | Screen.aspx?screen                        | ld=3007&scree | nName= | =Setup% | 20-%20Syst | em%20Mgmt%2      | 20-%20Access% | 20Rights%2 | 0-%20U      |
| Users               | Q<br>Search  | C ↓↑<br>Reload Sort                                                                                                    |                 | <ul><li>✓ Filter</li><li>✓ Sort</li></ul> | +<br>New      | Сору   | Delete  | 8<br>Edit  | Help<br>Save anc | Preferences   | Windows    | Menu        |
| Row #               | User ID      |                                                                                                    |                 |                                           | User name     |        |         |            | Phone            |               |            | User employ |
| Basic Info  Comment |              | User ID CLERK                                                                                                    | ×               | CLERK TEST                                | _             |        |         | _          |                  |               | _          | Þ           |
| Security (          | Intione      | Desta lafa                                                                                                    |                 |                                           |               |        |         |            |                  |               |            |             |
| Printers            | puons        | Basic Info                                                                                                    | TECT            |                                           |               |        |         |            |                  |               |            |             |
|                     | 7            | New password<br>Email address<br>Associated employee ID<br>Associated operator ID<br>Session location ID<br>User currency ID<br>Report group ID<br>Associated vendor ID<br>FASuite InfoCenter URL<br>Supported web application | SCDE V<br>USD V | Q<br>SC DEPT OF EDUCA<br>U S DOLLARS      | TION          |        | *       |            |                  |               |            |             |
| javascrip           | t:;          |                                                                                                    |                 |                                           |               |        |         |            |                  |               |            | 1 of 1      |

9. Close the User's window or Search for additional users to reset, as needed.

|                  |                                                   |                     |                    | 9                   |                   |              |
|------------------|---------------------------------------------------|---------------------|--------------------|---------------------|-------------------|--------------|
|                  |                                                   |                     |                    | or                  | **********        |              |
| Q Users - Google | Chrome                                            |                     | ****               |                     | -                 |              |
| faweb7.asse      | etworks.com/SCDOE/FAScreen/FAWebScreen.aspx?soree | nid=3007&screenName | =Setup%20-%20Sy    | stem%20Mgmt%20-%20. | Access%20Rights%2 | 0-%2011      |
| Users            |                                                   |                     |                    | Help Prefe          | rences Windows    | Menu         |
| <u>୍</u>         | ✓ Filte                                           | - + B               |                    | こ つ                 |                   |              |
| Searc            | ch Reload Sort                                    | New Copy            | Delete <b>Edit</b> | Save Cancel         | Export Report     | Hereenster   |
| 1 CLERK          |                                                   | CLERK TEST          |                    | Phone               |                   | User employe |
| ∢<br>Basic Info  |                                                   | _                   |                    |                     |                   | Þ            |
| Comments         | User ID CLERK CLERK TEST                          |                     |                    |                     |                   |              |
| Security Options | Basic Info                                        |                     |                    |                     |                   |              |
| Printers         | Name  CLERK TEST    Phone                         | ATION               |                    |                     |                   |              |
| Ready            |                                                   |                     |                    |                     |                   | ▼<br>1 of 1  |